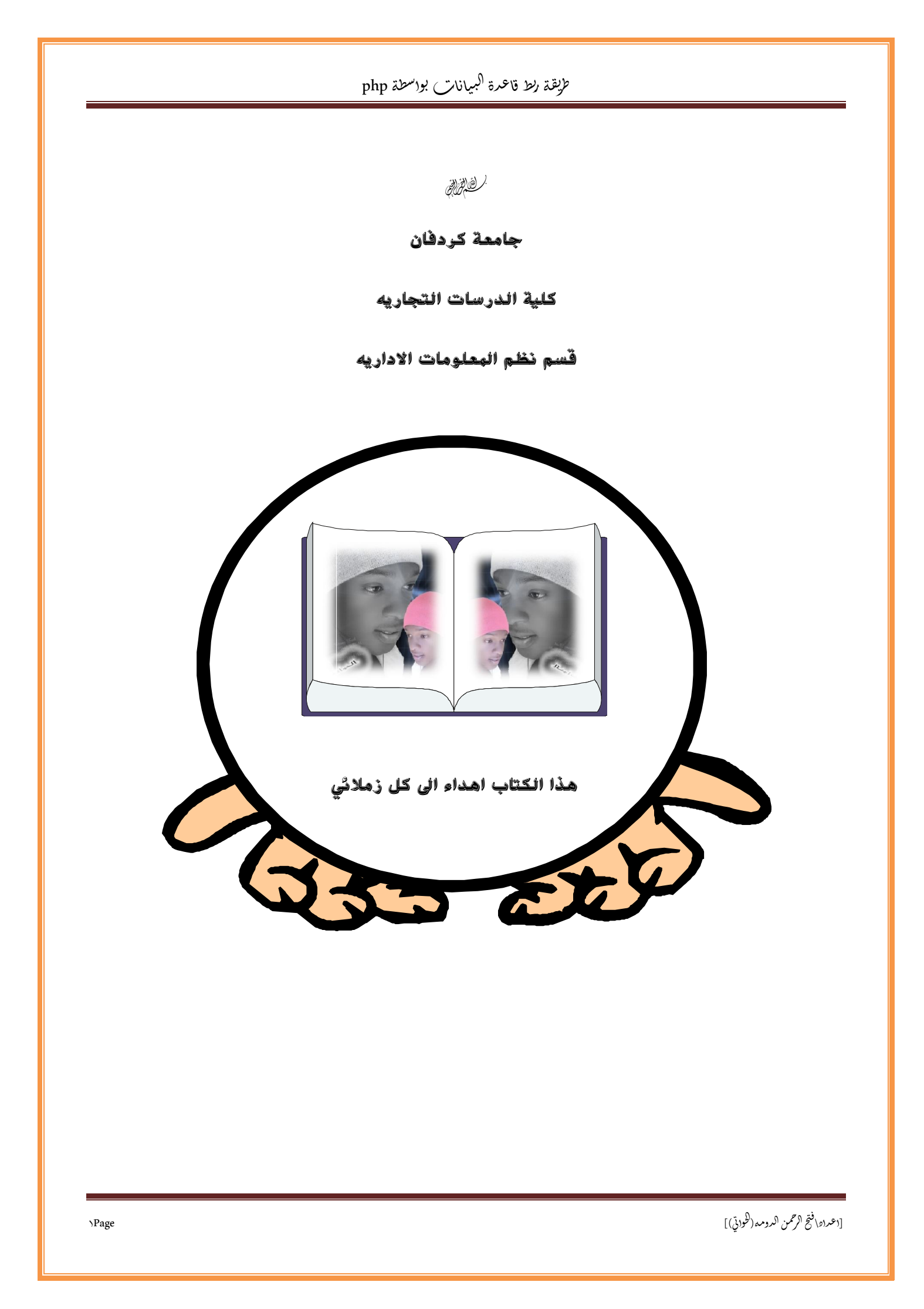

طريقه ربط قاعدة البيانات بنموزج html بواسطة php

: \* **\* 9**1

Apache Server یجب تثبیت برنامج

ثَانياً :

الدخول الى الخادم المحلي عن طريق مستعرض الصفحات

ذلك بكتابة localhost

كما في موضح في الصوره ادناه:

ثالثاً الدخول:

phpMyAdmin Database Manager Version 2.10.2

| //                                                                                                    | w popoer upen riojeci 203 |
|----------------------------------------------------------------------------------------------------|---------------------------|
|                                                                                                    | http://localhost 🕲 🏈      |
| The AppServ Open Project - 7 Windows                                                                                          |                           |
| 認 phpMyAdmin Database Manager Version 2.10.2<br>ま) PHP Information Version 5.2.3                                              |                           |
| About AppServ Version 2.5.9 for Windows<br>AppServ is a merging open source software installer package for Windows includes : |                           |
| Apache Web Server Version 2.2.4     PHP Script Language Version 5.2.3     MySGL Database Version 5.0.45                       |                           |
| <ul> <li>phpMyAdmin Database Manager Version 2.10.2</li> </ul>                                                                |                           |
| Changel.og<br>README                                                                                                    |                           |
| AUTHORS                                                                                                    |                           |
| COPYING CONTRACTOR CONTRACTOR CONTRACTOR CONTRACTOR CONTRACTOR CONTRACTOR CONTRACTOR CONTRACTOR CONTRACTOR CONT               |                           |
| tp://www.AppServNetwork.com                                                                                                   |                           |
| hange Language : 🚃 🚟                                                                                                    |                           |
| isy way to build Webserver, Database Server with AppServ :-)                                                                  |                           |
|                                                                                                    |                           |
|                                                                                                    |                           |
|                                                                                                    |                           |
|                                                                                                    |                           |
|                                                                                                    |                           |
|                                                                                                    |                           |

|                                                                                                    | مریکند رکط کا کنرہ جمیلال کر استہ pnp                                                                                                    |                      |
|----------------------------------------------------------------------------------------------------|----------------------------------------------------------------------------------------------------|----------------------|
|                                                                                                    |                                                                                                    | * <b>Č</b>           |
| X 0 -                                                                                                    |                                                                                                    |                      |
| = 合 ♣ 自 ☆ ९                                                                                                    | Google - 🕲 🛛 X = http://localhot 🖲 🔶                                                                                                    |                      |
| The AppServ Open Project - 2.5                                                                                                    | 5.9 for Windows                                                                                                    |                      |
| ee                                                                                                    | ~ 0.100                                                                                                    |                      |
| PHP Information Version 5.2.3                                                                                                    | M 2. 19.2                                                                                                    |                      |
| About AppServ Version 2.5.9 for Windows<br>AppServ is a merging open source software installe                                                                                                    | er package for Windows includes :                                                                                                    |                      |
| Apache Web Server Version 2.2.4     PHP Script Language Version 5.2.     MvSQL Database Version 5.0.45                                                                                                    | الاستيال عظرب                                                                                                    |                      |
| <ul> <li>MySQL Database Version 5.0.45</li> <li>phpMyAdmin Database Manager</li> </ul>                                                                                                    | چې hphyl/ddmin 6 <sup>+</sup> UIII0 <sup>-10</sup> IIII <sup>0</sup> <sup>-10</sup> III <sup>0</sup> <sup>-10</sup> III <sup>0</sup> <sup>-10</sup> III <sup>0</sup> <sup>-10</sup> II <sup>0</sup> <sup>-10</sup> |                      |
| ChangeLog     README                                                                                                    | اسم المنتخبين<br>عندة المراب                                                                                                    |                      |
| AUTHORS     COPYING     http://www.AppServ/Network.com                                                                                                    | مراف أدؤ                                                                                                    |                      |
| Change Language : 🔜 📑                                                                                                    |                                                                                                    |                      |
| 👏 Easy way to build Webserver, Databa                                                                                                    | ase Server with AppServ :-)                                                                                                    |                      |
|                                                                                                    | 4/1/2015                                                                                                    |                      |
|                                                                                                    | 4/12015                                                                                                    |                      |
|                                                                                                    | 4/1/2015                                                                                                    | »لُه                 |
|                                                                                                    | مدة البيانات كما في الثوره ادناه                                                                                                    | عاً»<br>آء قاد       |
|                                                                                                    | مدة البيانات كما في الثوره ادناه                                                                                                    | یاً»<br>آء قاد       |
|                                                                                                    | عدة البيانات كما في الثوره ادناه<br>مدة البيانات كما في الثوره ادناه                                                                                                    | عاً»<br>ء قاد        |
| ■ ☆ ↓ 自 ☆ へ<br>phpMyAdmin - 2.10.2                                                                                                    | مدة البيانات كما في الثوره ادناه<br>مدة البيانات كما في الثوره ادناه<br>مرانشاء قاعرة البيانات<br>MySOL clent version: 51 مل المريز المراد المريز المراد المريز المريز الم<br>لمريز المريز المريز المريز المريز المريز المريز المريز المريز المريز المريز المريز المريز المريز المريز المريز المريز المريز المريز المريز المريز المريز المريز المريز المريز المريز المريز المريز المر                                                                                                    | ع قاء                |
| ■ ★ ↓ ■ ☆ ۹<br>phpMyAdmin - 2.10.2                                                                                                    | مدة البيانات كما في الثوره ادناه<br>هدة البيانات كما في الثوره ادناه<br>ه المارالعرب المرد المرد المرد المار المرد المار المار المرد المار المرد المار المرد المار المار المرد المار المرد المار المار ا<br>مار مار مار مار المار المار المار المار المار المار المار المار المار المار المار المار المار المار المار المار المار المار المار المار المار المار المار المار المار المار المار المار الممار المار المار المار المار المار المار المار                                                                                                    | ء قاد                |
| المحقق المحقق المحق<br>محقق المحقق المحقق المحقق المحقق المحقق المحقق المحق المحقق المحقق المحقق المحقق المحقق المحقق المحقق المحقق المحقق المحقق المحقق المحقق المحقق المحقق المحقق المحقق المحقق المحقق المحقق المحقق ا<br>محقق المحقق المحقق المحقق المحقق المحقق المحقق المحقق المحقق المحقق المحقق المحقق المحقق المحقق المحقق المحقق المحقق المحقق المحقق المحقق المحقق المحقق المحقق المحقق المحقق المحقق المحقق المحقق المحق المحقق المحقق المحقق المحقق المحقق المحقق المحقق المحقق المحقق المحقق المحقق المحقق المحقق المحقق المحقق المحقق المحقق المحق المحق المحق المحق المحق المحق المحق المحقق المحقق المحقق المحقق المحق المحق المحق المحق المحق المحق المحق المحق المحق المحق المحق المحق المحق المحق المحق المحق المحق المحق المحق المحق المحق المحق المحق المحق        | الديانات كما في الثوره ادناه<br>عدة الديانات كما في الثوره ادناه<br>(ه بسان لديناه قاعرة الاييانات<br>(م يانات)<br>(م يانات)<br>(                                                                                                    | ع<br>آء قاد          |
| تكون من المعالي المعالي المعالي المعالي المعالي المعالي المعالي المعالي المعالي المعالي المعالي المعالي المعالي<br>المعالي المعالي المعالي المعالي المعالي المعالي المعالي المعالي المعالي المعالي المعالي المعالي المعالي المعالي<br>المعالي المعالي المعالي المعالي المعالي المعالي المعالي المعالي المعالي المعالي المعالي المعالي المعالي المعالي                                                                                                    | All and a set of the set of the                                                                                                    | ء قاء                |
| مرابع المرابع المرابع<br>للمرابع المرابع المرابع المرابع المرابع المرابع المرابع المرابع المرابع المرابع المرابع المرابع المرابع المرابع المرابع المرابع المرابع المرابع المرابع المرابع المرابع المرابع المرابع المرابع المرابع المرابع المرابع المرابع المرابع المرابع المرابع المرابع المرابع المرابع المرابع المرابع المرابع الم<br>المرابع المرابع المرابع المرابع المرابع المرابع المرابع المرابع المرابع المرابع المرابع المرابع المرابع المرابع المرابع المرابع المرابع المرابع المرابع المرابع المرابع المرابع المرابع المرابع المرابع المرابع المرابع المرابع المرابع ا       | Alterna Style<br>MySQL clent version: 5،<br>MySQL clent version: 5،<br>MySQL clent version: 5،<br>MySQL clent version: 5،<br>MySQL clent version: 5،<br>MySQL clent version: 5،<br>MySQL clent version: 5،<br>MySQL clent version: 5،<br>MySQL clent version: 5،<br>MySQL clent version: 5،<br>MySQL clent version: 5،<br>MySQL clent version: 5،<br>MySQL UTF-<br>Thereof Style<br>MySQL UTF-<br>Thereof Style<br>MySQL UTF-<br>Thereof Style<br>MySQL UTF-<br>Thereof Style<br>MySQL UTF-<br>Thereof Style<br>MySQL UTF-<br>Thereof Style<br>MySQL UTF-<br>MySQL UTF-<br>MySQL UTF-<br>MySQL UTF-<br>MySQL UTF-<br>MySQL UTF-<br>MySQL UTF-<br>MySQL UTF-<br>MySQL UTF-<br>MySQL UTF-<br>MySQL UTF-<br>MySQL UTF-<br>MySQL UTF-<br>MySQL UTF-<br>MySQL UTF-<br>MySQL UTF-<br>MySQL UTF-<br>MySQL Style Style Style<br>MySQL UTF-<br>MySQL UTF-<br>MySQL Style Style Style Style Style<br>MySQL Style Style                                                                                                    | ء قاء                |
| ک اکریکی کی ایک ایک ایک ایک ایک ایک ایک ایک ا                                                                                                    | الديانات كما في الثوره ادناه<br>هدة الديانات كما في الثوره ادناه<br>الالالالالالالالالالالالالالالالالالال                                                                                                    | ع<br>ء قاد           |
| ت المراجع المراجع الم<br>المراجع المراجع المراجع المراجع المراجع المراجع المراجع المراجع المراجع المراجع المراجع المراجع المراجع المراجع ا<br>مراجع المراجع الم<br>المراجع المراجع المراجع المراجع المراجع المراجع المراجع المراجع المراجع المراجع ال   | معدة البيانات كما في الثوره ادناه<br>هدة البيانات كما في الثوره ادناه<br>معدة البيانات كما في الثوره ادناه<br>معدة البيانات كما في الثوره الافاع<br>معدة البيانات كما في الثوره الافاع<br>معدة البيانات كما في الثوره الافاع<br>معدة البيانات كما في الثوره الافاع<br>معدة البيانات كما في الثورة الافاع<br>معدة البيانات المعادمات المعادم                                                                                                    | ع<br>آء قاد          |
| ت که انجازی که انجازی که            | مدة البيانات كما في الثوره ادناه<br>هدة البيانات كما في الثوره ادناه<br>الإذاعديك مراكبة المحمد البلايات<br>الإذاعديك مراكبة المحمد البلايات<br>الإذاعديك مراكبة المحمد المحمد البلايات<br>الإذاع المحمد المحمد المحمد البلايات<br>الإذاع المحمد المحمد اللايات<br>الإذاعديك مراكبة المحمد المحمد                                                                                                    | ء قاد                |
| م المراجع المراجع<br>مراجع المراجع المراجع المراجع المراجع المراجع المراجع المراجع المراجع المراجع المراجع المراجع المراجع المراجع الم<br>مراجع المراجع المراجع<br>المراجع المراجع المراجع المراجع المراجع المراجع المراجع المراجع المراجع المراجع المراجع المراجع المراجع المراجع المراجع المراجع المراجع المراجع المراجع الم<br>المراجع المراجع المراجع المراجع المراجع المراجع المراجع المراجع المراجع المرا | مدة البيانات كما في الثوره ادناه<br>هذه البيانات كما في الثوره ادناه<br>الإهراز العليات المعادي<br>الإهراز العليات المعادي<br>الإهراز العادي<br>المعادي                                                                                                    | ء قاح                |
| اللہ اللہ اللہ اللہ اللہ اللہ اللہ الل                                                                                                    | محدة البيانات كما في الثوره ادناه<br>مددة البيانات كما في الثوره ادناه<br>سجول العلي المعالي المعالي ا<br>المعالي المعالي المعالي المعالي المعالي المعالي المعالي المعالي المعالي المعالي المعالي المعالي المعالي المعالي المعالي المعالي المعالي المعالي المعالي المعالي المعالي المعالي المعالي المعالي المعالي المعالي المعالي المعالي المعالي ال                                                                                                    | ع<br>ء قاد           |
| مرابع المرابع المرابع<br>مرابع المرابع المرابع          | محدة البيانات كما في الثوره ادناه<br>هذه البيانات كما في الثوره ادناه<br>ه البيانات كما في الثوره ادناه<br>ه البيانات كما في الثوره الاناه<br>ه البيانات البيانات كما في الثوره الاناه<br>ه البيانات البيانات البيانات<br>ه البيانات البيانات البيانات<br>ه البيانات البيانات<br>ه البيانات البيانات البيانات البيانات البيانات البيانات البيانات البيانات البيانات البيانات البيانات البيانات البيانات البيانات البيانات البيانات البيانات البيانات البيانات البيانات البيانات البيانات البيانات البيانات البيانات البيانات البيانات البيانات البيانات البيانات البيانات البيانات البيانات البيان البيانات البيانات البيانات البيانات البيانات البيانات                                                                                                    | <b>یا</b> ی<br>ء قاح |
| ۲         ۲         ۲         ۲           ۲         ۲         ۲         ۲           ۲         ۲         ۲         ۲           ۲         ۲         ۲         ۲                                                                                                    | عدة البيانات كما في الثوره ادناه<br>عدة البيانات كما في الثوره ادناه<br>العد البيانات كما في الثوره ادناه<br>العد البيانات كما في الثوره الاناه<br>العد البيانات العامي<br>العد البيانات العامي<br>العد البيانات العامي<br>العد البيانات العامي<br>العد البيانات العامي<br>العد البيانات<br>العد البيانات<br>العد الليانات<br>العد البيانات<br>العد البيانات<br>العد اللبيانات<br>العد اللبيانات<br>العد اللبيانات<br>العد البيانات<br>العد اللبيانات<br>العد اللبيا                                                                                                    | ی<br>قاح             |

[اعتراد\ فتح الرحمن الدومه (لحواتي)]

EN 🔺 📀 🖹 🖨 💷 🌒 02:42 p

🚱 (ð) 🔄 🖸 🙆 📀 🚾 🔗 📺

طريقة ربط قاعرة (لبيانات بواسطة php

# خامساً:

انشاء الجداول الخاصه بقاعدة البيانات ثم تحديد عدد حقول الجدول

|                                                                                                    | + 🖉 🗶 localhost / localhost / aera 🏨                                                                                                    |
|----------------------------------------------------------------------------------------------------|----------------------------------------------------------------------------------------------------|
|                                                                                                    | http://localhost/phpMyAdmin/ 🕲 🖉 🏈                                                                                                    |
| النشاء الجرراول<br>النشاء الجرراول<br>النشاء الجرراول<br>النشاء الجرراول<br>النشاء الجرراول<br>النشاء الجرراول<br>النشاء الجرراول<br>النشاء الجرراول<br>النشاء الجرراول<br>النشاء الجرراول<br>النشاء الجرراول<br>النشاء الجرراول<br>النشاء الجرواديا<br>النشاء الجرراول<br>النشاء الجرراول<br>النشاء الجرراول<br>النشاء الجروادي<br>النشاء الجرراول<br>النشاء الجرراول<br>النشاء الجروادي<br>النشاء الجرراول<br>النشاء الجرراول<br>النشاء الجروادي<br>النشاء الجرراول<br>النشاء الجروادي<br>النشاء الجرراول<br>النشاء الجرراول<br>النشاء الجرراول<br>النشاء الجروادي<br>النشاء الجروادي<br>النشاء الجروادي<br>النشاء الجروادي<br>النشاء المحمد<br>النشاء المحمد<br>المقول<br>المحمد<br>المقول<br>المحمد<br>المحمد<br>المقول<br>المحمد<br>المحمد<br>المحم<br>المحمد<br>المحمد<br>المحمم<br>المحمل<br>المحمل<br>المحمل<br>المحمل<br>المحمل<br>المحمل<br>المحمل<br>المحمل<br>المحمل<br>المحمل<br>المحمل<br>المحمل<br>المحمل<br>المحمل<br>المحمل<br>المحمل<br>المحمل<br>المحمل<br>المحمل<br>المحمل<br>المحمل<br>المحمل<br>المحمل<br>المحمل<br>المحمل<br>المحمل<br>المحمل<br>المحمل<br>المحمل<br>المممل<br>المممل<br>المممل<br>المممل<br>الممل<br>الممل<br>الممل<br>الممل<br>الم | الا عندية المراجع المراجع الم<br>المراجع المراجع المراجع المراجع المراجع المراجع المراجع المراجع المراجع المراجع المراجع المراجع المراجع المراجع ا<br>مراجع المراجع المراجع المراجع المراجع المراجع المراجع المراجع المراجع المراجع المراجع المراجع المراجع المراجع ا<br>مراجع المراجع المراجع المراجع المراجع المراجع المراجع المراجع المراجع المراجع المراجع المراجع المراجع المراجع المراجع المراجع المراجع المراجع المراجع المراجع المراجع المراجع المراجع المراجع المراجع المراجع المراجع المراجع المراجع المراجع المراجع المراجع المراجع المراجع المر<br>مراجع المراجع المراجع المراجع المراجع المراجع المراجع المراجع المراجع المراجع المراجع المراجع المراجع المراجع الم |
| pen new phpMyAdmin window                                                                                                    | EN ~ © R: 0 ~ (0) 0242,<br>EN ~ © R: 0 ~ (0) 0242,                                                                                                    |

## سادساً

هنا نقوم بتسمية الحقول وتحديد انواع الحقول والطول والاضافي وتحديد المفاتيح

كما في الصور ادناه.

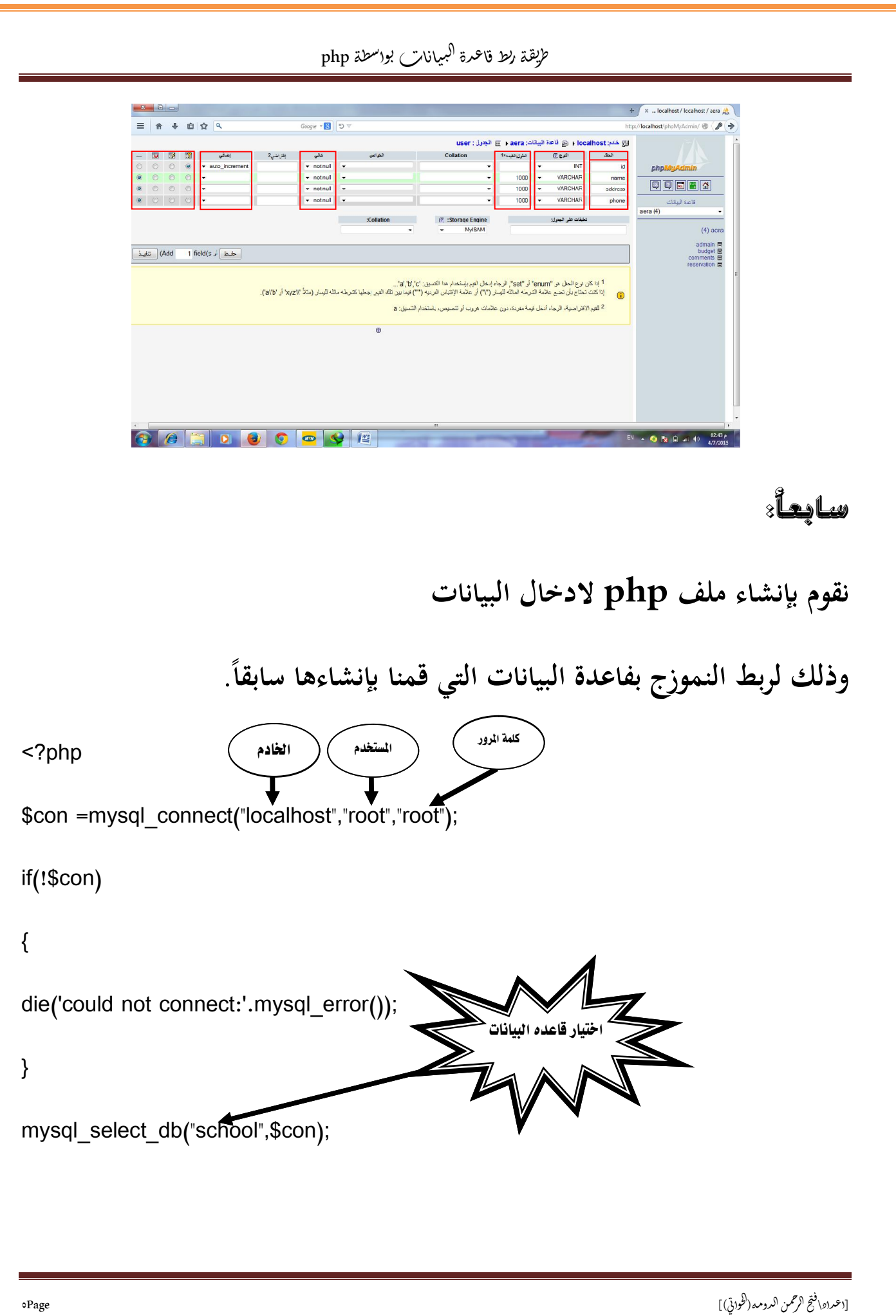

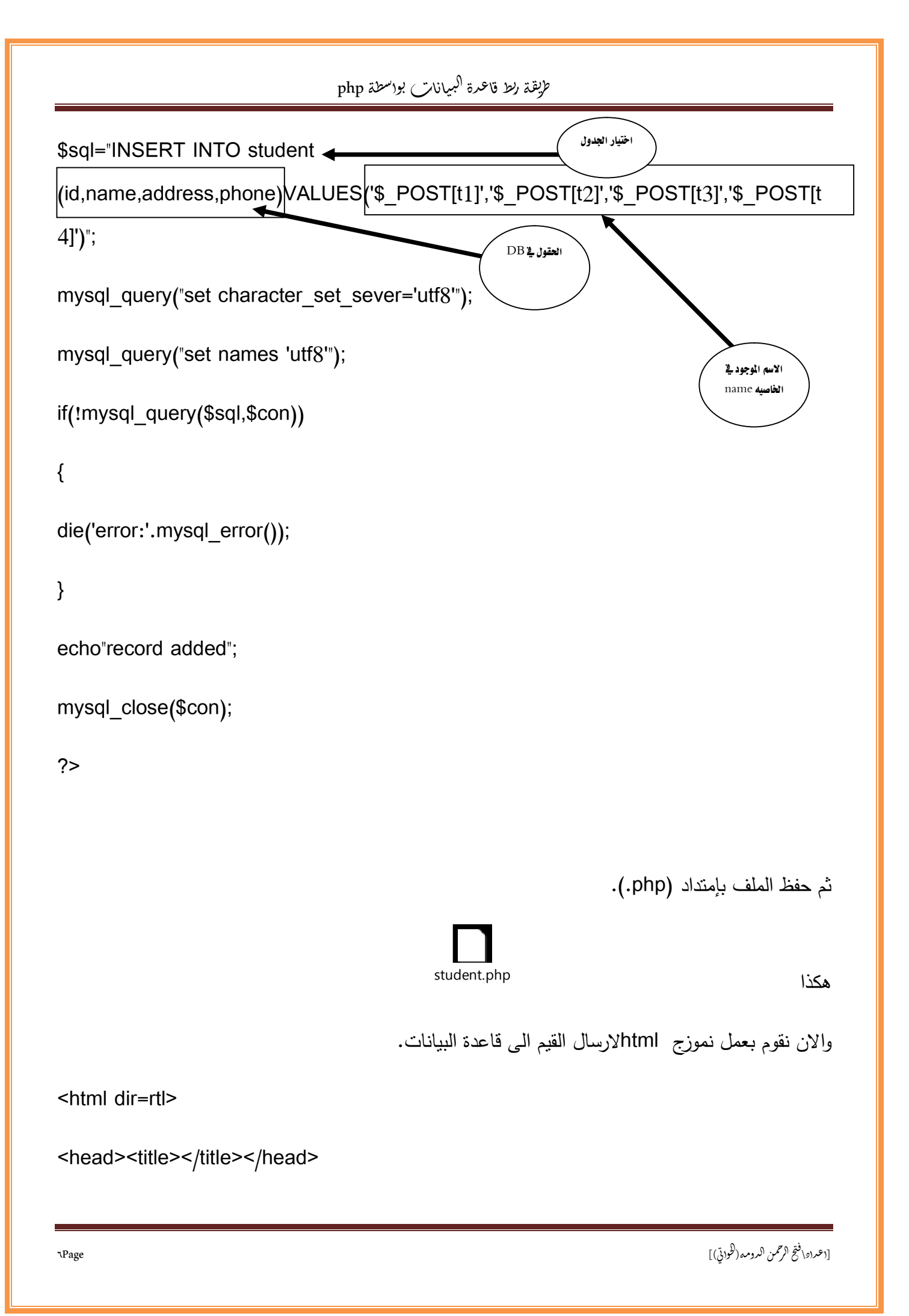

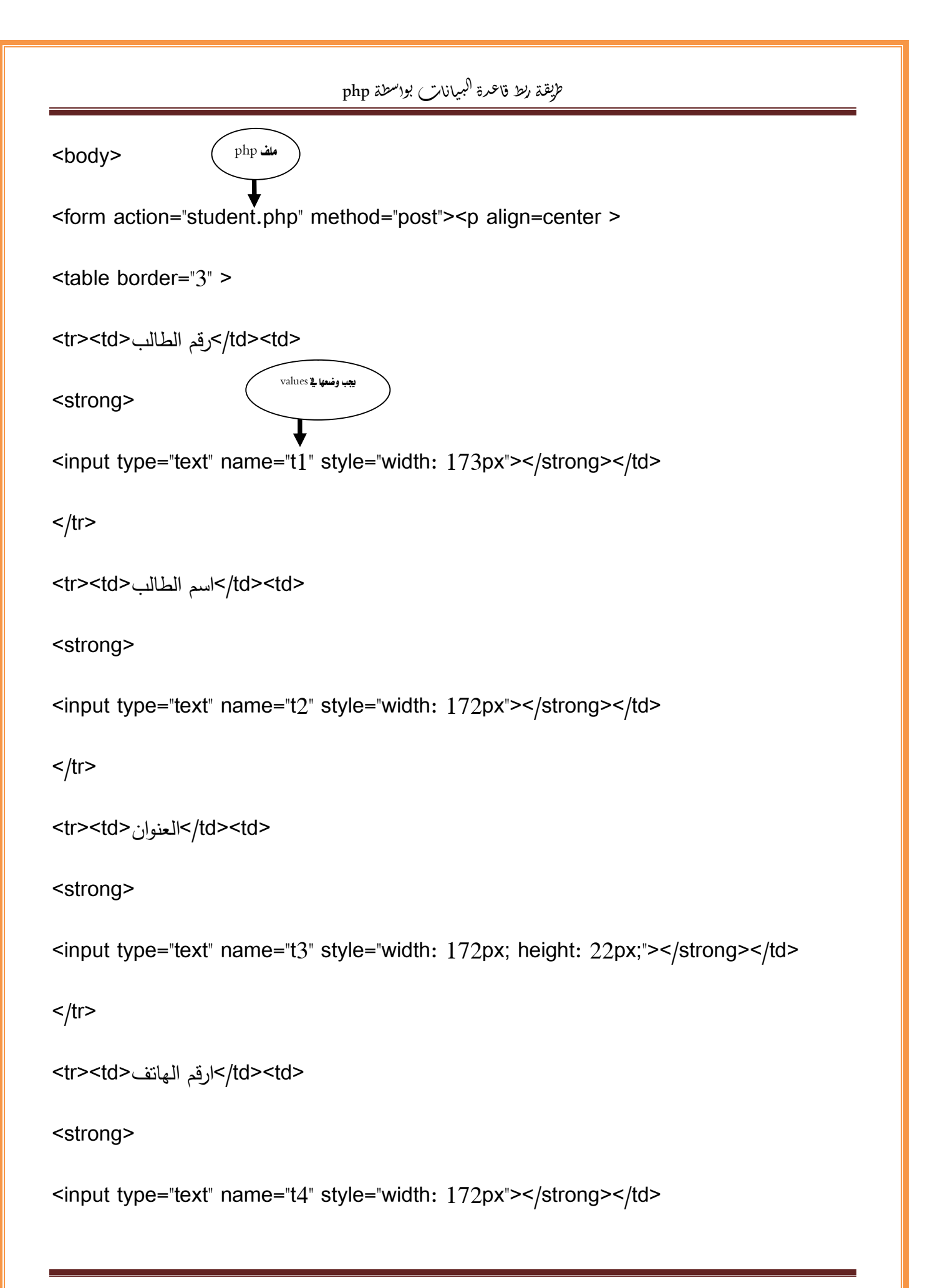

[اعتداه\ فتح الرحمن الدومه (لطواتي)]

| طريقة ربط فاعمرة البيانات بواسطة php                                         |
|------------------------------------------------------------------------------|
|                                                                              |
|                                                                              |
|                                                                              |
| <input name="حفظ" style="width: 110px" type="submit" value="adue " حفظ"=""/> |
| <input name="مىسح" type="reset" value="مىسح"/>                               |
|                                                                              |
|                                                                              |
| <body></body>                                                                |
|                                                                              |
| ثم حفظ الملف بإمتداد (html).                                                 |

student.html

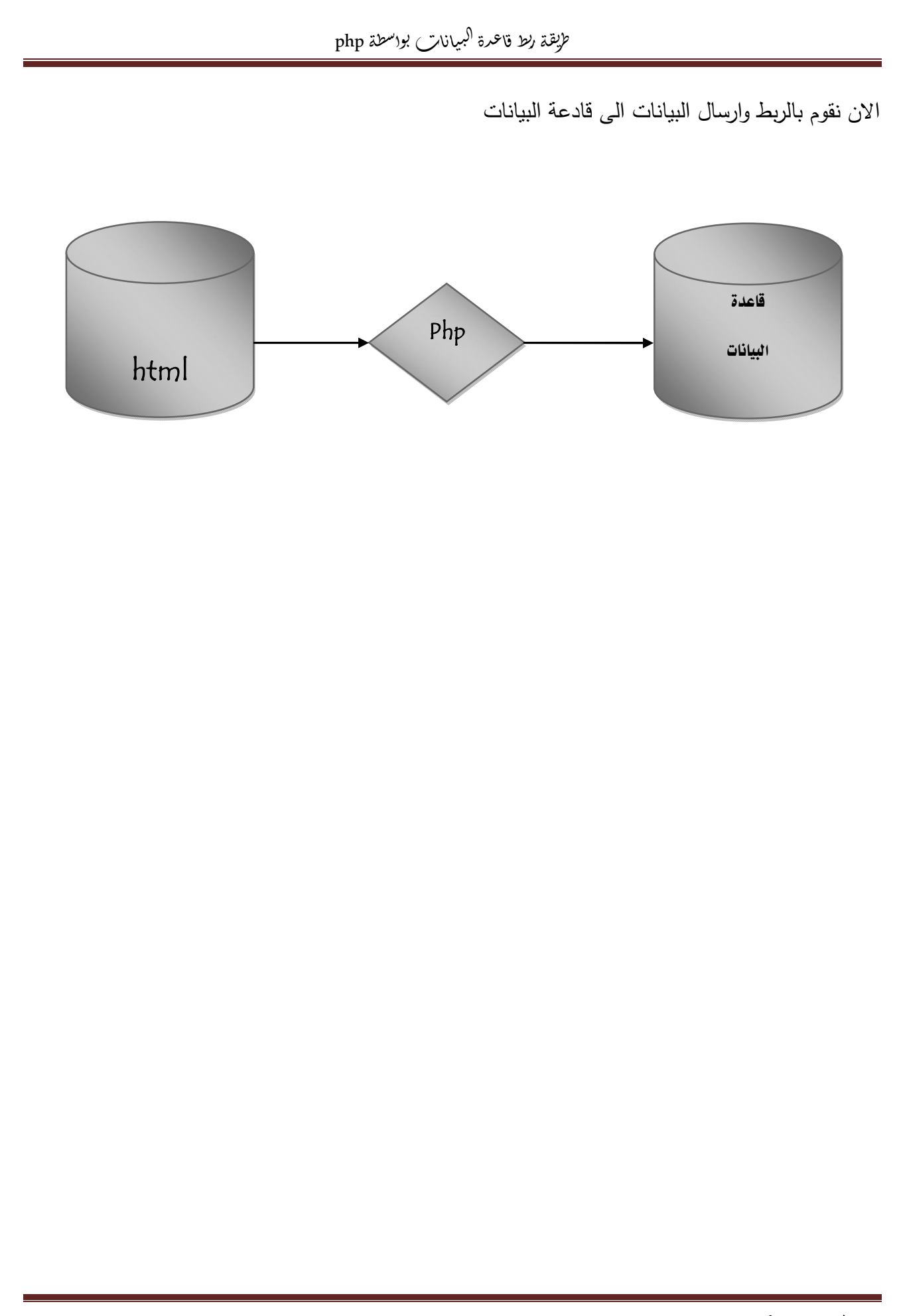

[اعمراه\ فتح الرحمن الدومه(لطواتي)]

| طريقة ربط قاعرة <sup>(ل</sup> بيانات بواسطة php       |                                      |
|-------------------------------------------------------|--------------------------------------|
| html كما في الصوره                                    | الان نقوم باستدعاء ملف               |
|                                                       | + × http://localhost/student.html    |
| Cougle • کا په الله اله اله اله اله اله اله اله اله ا | http://localhost/student.htm         |
|                                                       | AR 🔺 🚱 🎼 🕞 🚚 (1) 11:22 p             |
|                                                       | تم ارسال الملف:                      |
| × 0 _                                                 |                                      |
|                                                       | + × http://localhost/bus.php         |
| record added                                          |                                      |
|                                                       | AR 🔺 🌑 🍢 († 🖃 (1) 11:23,<br>4/7/2015 |
| ١.Page                                                | [اعرادا فتح الرحمن الدومه(لكواتي)]   |

```
طريقة ربط قاعرة (كبيانات بواسطة php
                                                            طريقة الاستعلام:
                                                    نقوم بأنشاء ملفphp وملف html
                                                                            اولاً:
                                                                       ملف php
<?php
$con =mysql_connect("localhost","root","root");
if(!$con)
{
die('could not connect:'.mysql_error());
}
mysql_select_db("school",$con);
mysql_query("set NAMES utf8");
$result=mysql_query("SELECT*FROM student where
student_id='$_POST[student_id]'");
echo"";
echo"";
```

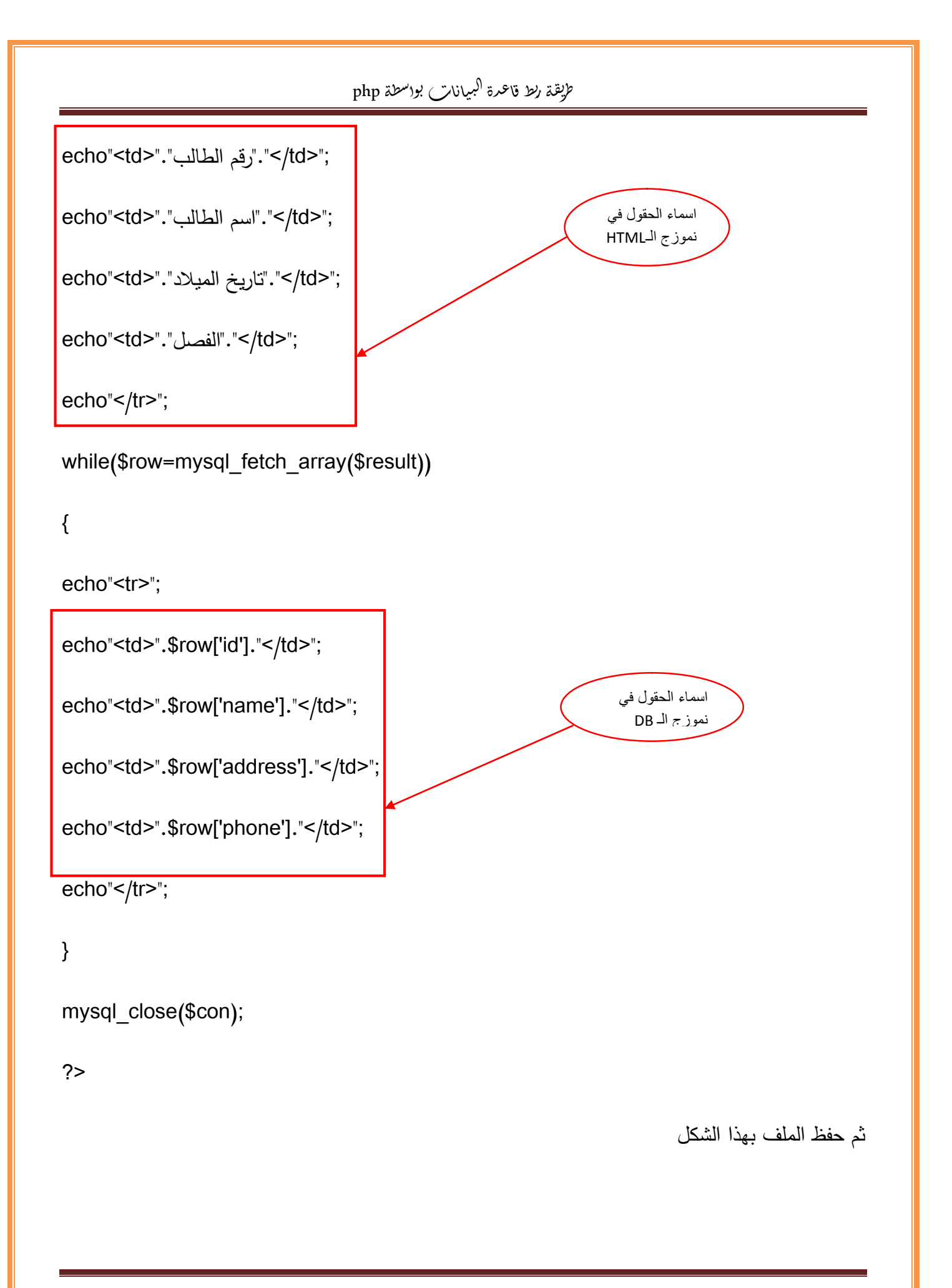

[اعتراه\ فتح الرحمن الدومه (لحواتي)]

۱۶Page

|                                                                                          | qstd.php                                |
|------------------------------------------------------------------------------------------|-----------------------------------------|
|                                                                                          | والان نقوم بأنشاء نموزج html للاستعلام: |
| <html dir="rtl"></html>                                                                  |                                         |
| <head><title>&lt;</title></head>                                                         | /title>                                 |
| <body></body>                                                                            | php ale                                 |
| <form action="o&lt;/td&gt;&lt;td&gt;qstd.php" method="post"></form>                      |                                         |
| <table border="&lt;/td"><td>"3" &gt;</td></table>                                        | "3" >                                   |
| الطالب                                                                                   | td>/td>                                 |
| <strong></strong>                                                                        | name الخاصية                            |
| <input name="t1" style="width: 173px" type="te&lt;/td&gt;&lt;td&gt;xt"/>                 |                                         |
|                                                                                          |                                         |
| <                                                                                        |                                         |
|                                                                                          |                                         |
| <input name="حفظ" style="width: 110px" type="su&lt;/td&gt;&lt;td&gt;ubmit" value="عرض"/> |                                         |
| <input name="مسح" style="width: 102px" type="re&lt;/td&gt;&lt;td&gt;set" value="مسح"/>   |                                         |
|                                                                                          |                                         |
|                                                                                          |                                         |

|               | طة php         | فمة ركط فأعده مبيانات بواغ  | y<br>Y                           |
|---------------|----------------|-----------------------------|----------------------------------|
| <body></body> |                |                             |                                  |
|               |                |                             |                                  |
|               |                |                             | ثُم الحفظ بهذا الشُكل            |
|               |                |                             |                                  |
|               |                |                             |                                  |
|               |                | qsta.ntmi                   |                                  |
|               |                |                             |                                  |
|               | (              | C:\AppServ\www              | نقل الهلفات الي هذا المسار       |
|               |                | ł                           | الان نقمم بستدعاء ملف :hml       |
|               |                |                             |                                  |
|               |                |                             | ثم ندخل الرقم ونستعلم            |
|               |                |                             |                                  |
|               | Google - 🔞 🔊 🗸 | And Street State            | + x http://localhost/qrid.html x |
|               |                | رئم الطالب <br>عرض   مسبح ] |                                  |
|               |                |                             |                                  |
|               |                |                             |                                  |
|               |                |                             |                                  |
|               |                |                             |                                  |
|               |                |                             |                                  |
|               |                |                             |                                  |
|               |                |                             | 11-41-                           |
|               |                |                             | EN 🔺 😌 😽 🛱 📶 🕕 4/7/2015          |

|           |                |                                                      |                                               |     |                           | جية الاستعلام:                |
|-----------|----------------|------------------------------------------------------|-----------------------------------------------|-----|---------------------------|-------------------------------|
|           |                |                                                      |                                               | + × | http://localhost/qstd.php | 8 سكس بالموز في الطيز - G ×   |
|           | Google - 🚺 🤊 ⊽ | . ส.ม.                                               | สายเปล่ายเรา                                  |     |                           | http://localhost/qstd.php 🛞 🤇 |
|           | 0114           | معدالله حامد الابيض 664545<br>به عبدالله حامد الابيض | ريم القائب اللم القائب<br>1 فتح الارحمن الدوم |     |                           |                               |
|           |                |                                                      |                                               |     |                           |                               |
|           |                |                                                      |                                               |     |                           |                               |
|           |                |                                                      |                                               |     |                           |                               |
|           |                |                                                      |                                               |     |                           |                               |
|           |                |                                                      |                                               |     |                           |                               |
|           |                |                                                      |                                               |     |                           |                               |
|           |                |                                                      |                                               |     |                           |                               |
|           |                |                                                      |                                               |     |                           |                               |
|           |                |                                                      |                                               |     |                           |                               |
|           |                |                                                      |                                               |     |                           |                               |
|           |                |                                                      |                                               |     |                           |                               |
|           |                |                                                      |                                               |     |                           |                               |
| 🗿 🖉 📋 🔍 🚱 | ) 🔤 📳 🌻        |                                                      | 1                                             |     | EN 🔺                      |                               |
|           |                |                                                      |                                               |     |                           |                               |
|           |                |                                                      |                                               |     |                           |                               |
|           |                |                                                      |                                               |     |                           |                               |
|           |                |                                                      |                                               |     |                           |                               |
|           |                |                                                      |                                               |     |                           |                               |
|           |                |                                                      |                                               |     |                           |                               |
|           |                |                                                      |                                               |     |                           |                               |
|           |                |                                                      |                                               |     |                           |                               |
|           |                |                                                      |                                               |     |                           |                               |
|           |                |                                                      |                                               |     |                           |                               |
|           |                |                                                      |                                               |     |                           |                               |
|           |                |                                                      |                                               |     |                           |                               |
|           |                |                                                      |                                               |     |                           |                               |
|           |                |                                                      |                                               |     |                           |                               |
|           |                |                                                      |                                               |     |                           |                               |

طريقة ربط قاعدة البيانات بوالسطة php

طريقه عرض التقارير:

انشاء ملف php ا

#### <html dir=rtl>

<?php

```
$con =mysql_connect("localhost","root","root");
```

if(!\$con)

#### {

```
die('could not connect:'.mysql_error());
```

#### }

```
mysql_select_db("aera",$con);
```

```
mysql_query("set NAMES utf8");
```

\$result=mysql\_query("SELECT\*FROM student");

```
echo"";
```

echo"";

```
echo""."";
```

echo""."";

echo""."العنوان"."

```
echo""."";
```

### طريقة ربط قاعدة كبيانات بوالسطة php

```
echo"";
```

```
while($row=mysql_fetch_array($result))
```

{

```
echo"";
```

echo"".\$row['id']."";

echo"".\$row['name']."";

echo"".\$row['address']."";

```
echo"".$row['phone']."";
```

```
echo"";
```

#### }

```
mysql_close($con);
```

?>

</html>

ثم حفظ الملف بهذا الشكل:

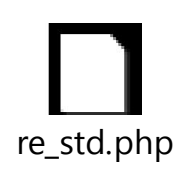

## الان نقوم بإنشاء ملف html

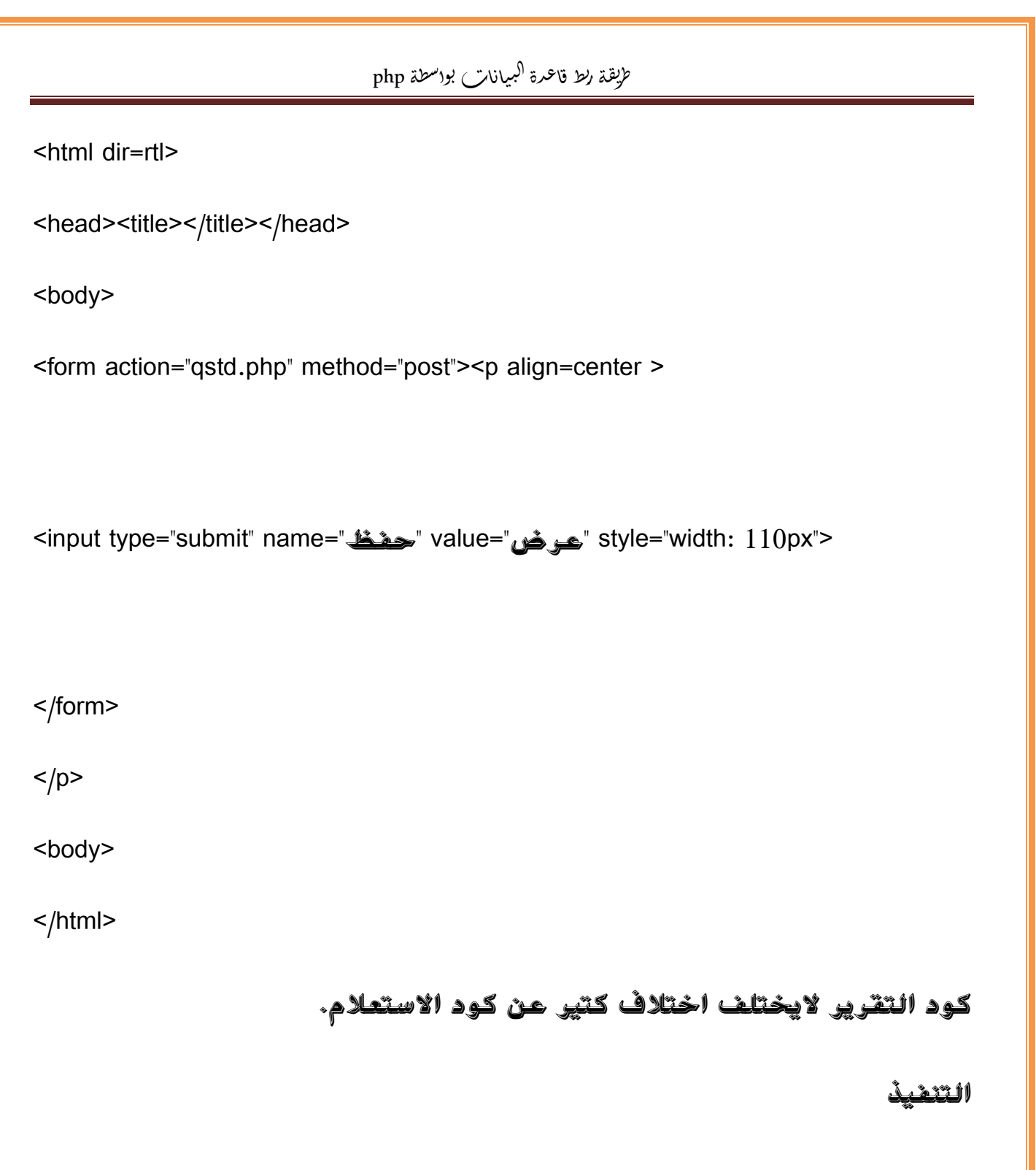

اسدعاء الهلف:

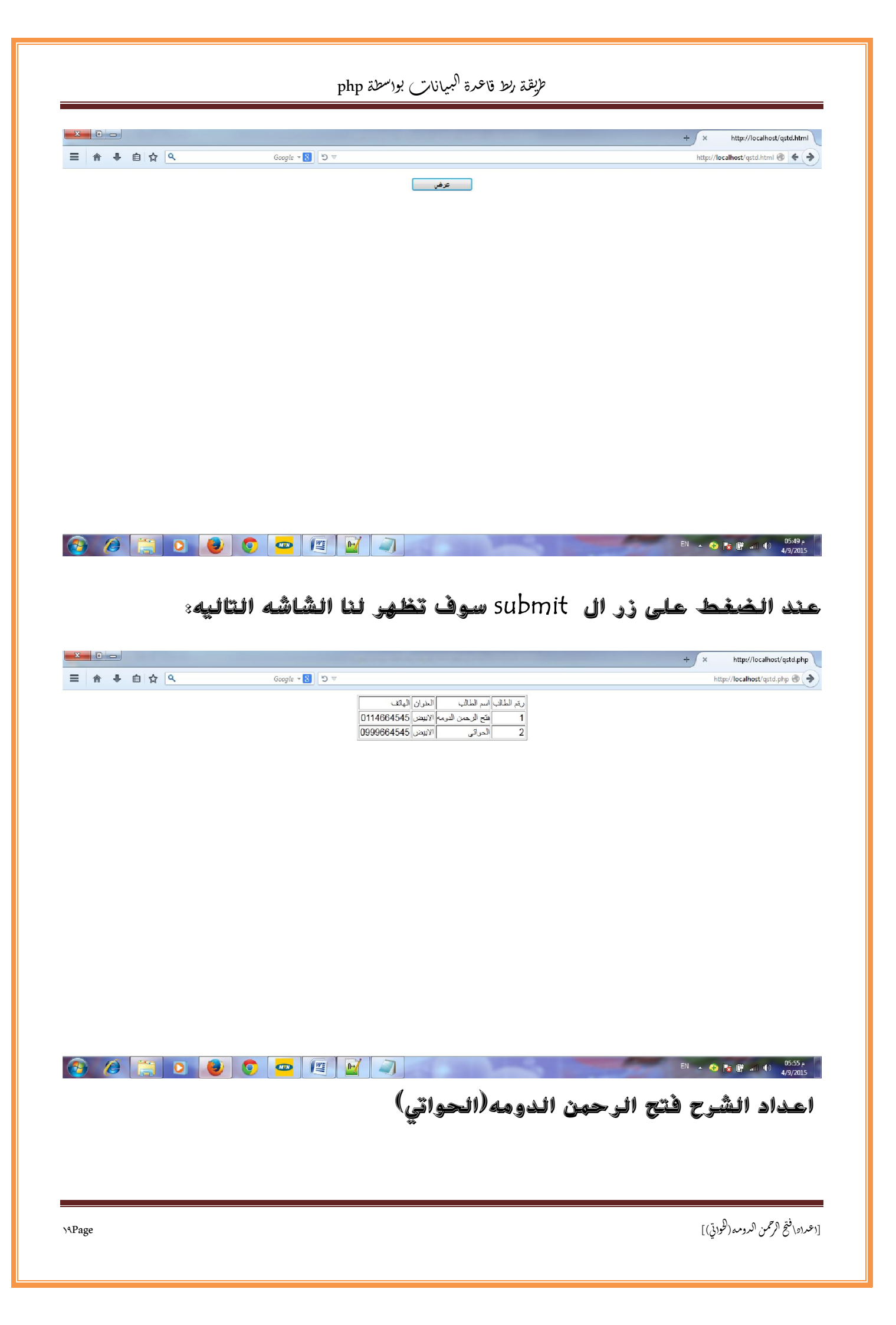

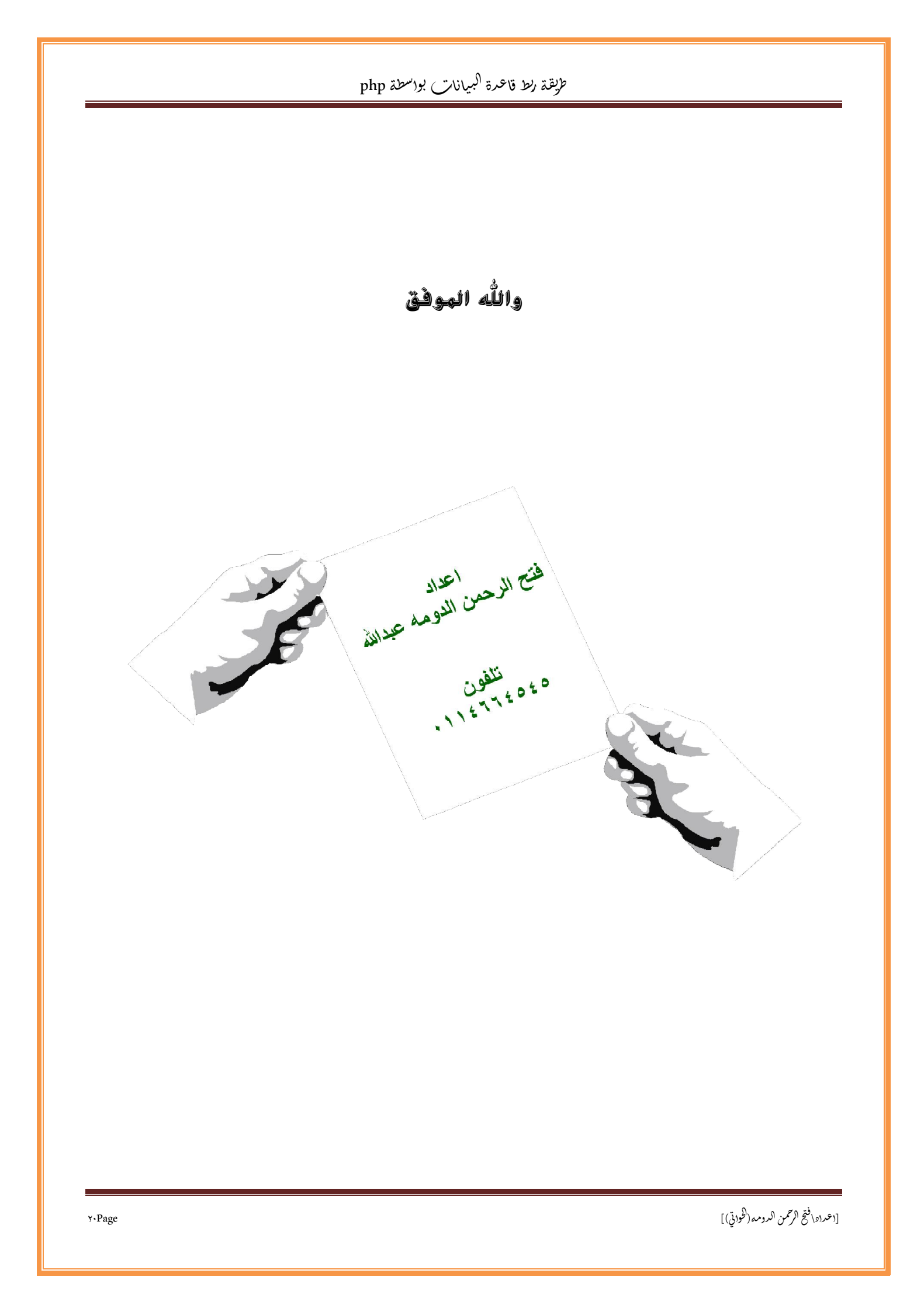